# Manual Tagihan Mahasiswa

UII tagihan merupakan aplikasi yang digunakan oleh mahasiswa untuk melihat tagihan yang dimiliki selama masa perkuliahan di UII.

# 1. Akses

Mahasiswa dapat mengakses UII Tagihan melalui alamat <u>http://gateway.uii.ac.id/</u> untuk login mahasiswa mengisi username dan password sesuai yang digunakan pada UNISYS dan klik "Masuk".

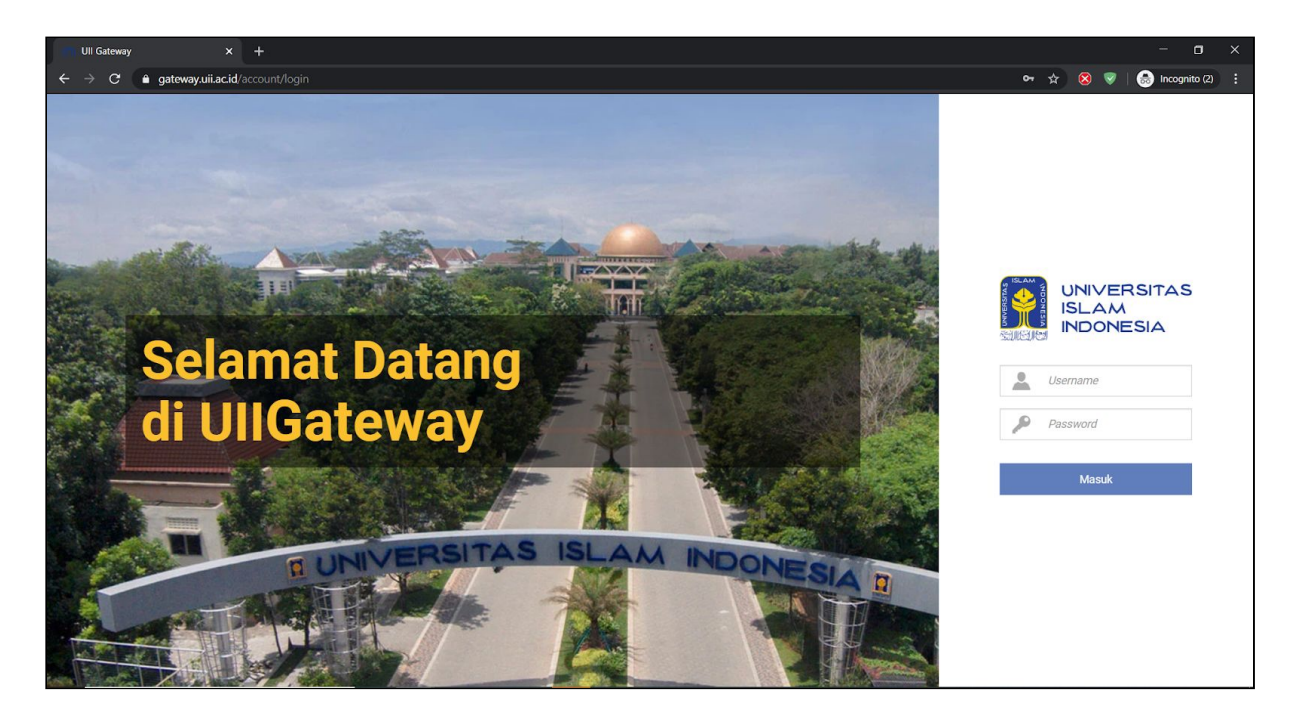

Setelah itu, klik icon aplikasi UII Tagihan

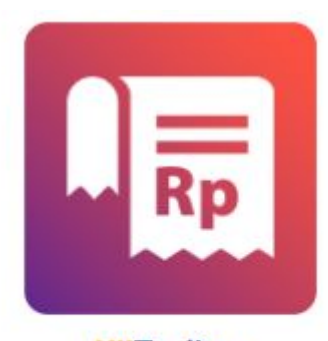

Ull**Tagihan** Informasi tagihan dan sejarah pembayaran

# 2. Beranda mahasiswa

Menu beranda mahasiswa digunakan untuk menampilkan ringkasan atau resume tagihan yang dimiliki selama kuliah di UII.

|                         |                                              |                      |                                                   |                                             |                                    |                                                     | III 🙆-                                            |
|-------------------------|----------------------------------------------|----------------------|---------------------------------------------------|---------------------------------------------|------------------------------------|-----------------------------------------------------|---------------------------------------------------|
| 谷 > Tagihan > Mahasiswa |                                              |                      |                                                   |                                             |                                    |                                                     |                                                   |
| A Beranda               | Tagihan mahasiswa                            |                      |                                                   |                                             |                                    |                                                     |                                                   |
|                         | <b>Belum bayar</b><br>1 tagihan<br>Rp 20.000 | Lihat selengkapnya → | <b>Sudah bayar</b><br>16 tagihan<br>Rp 23.712.600 |                                             | Lihat selengkapnya <del>&gt;</del> | <b>Total tagihan</b><br>17 tagihan<br>Rp 23.732.600 | Lihat sekengkapnya 🗲                              |
|                         |                                              |                      |                                                   | Rekap tagihan<br>Periode: 2016/2017 - 2019/ | 2020                               |                                                     |                                                   |
|                         | Dana Catur Dharma                            |                      |                                                   |                                             |                                    |                                                     |                                                   |
|                         | SPP                                          |                      |                                                   |                                             |                                    |                                                     | Terbayar Lunas<br>• 13 tagihan<br>• Rp 22.740.000 |
|                         | Ujian Remediasi                              | 2 3                  | 4 5                                               | 6 7                                         | 8 9                                | 10 11                                               | 12 13 14 15                                       |
|                         |                                              |                      |                                                   | Jumla<br>Terbayar Lunas 🔶 Belu              | ah tagihan<br>Im Bayar             |                                                     |                                                   |
|                         |                                              | Copyrigh             | t: Badan Sistem Informasi Univ                    | ersitas Islam Indonesia                     |                                    |                                                     |                                                   |

Pada halaman ini terbagi menjadi dua bagian informasi yaitu (1) ringkasan tagihan (2) grafik tagihan.

Untuk ringkasan tagihan terdiri dari informasi belum bayar berupa jumlah dan nominalnya, sudah dibayar berupa jumlah dan nominalnya dan total tagihan. Setiap bagian jika di klik akan masuk ke halaman detail.

Pada bagian bawah no (2) merupakan grafik dari setiap jenis tagihan yang dimiliki oleh mahasiswa tersebut. Jika di hover/diarahkan ke salah satu grafik akan ditampilkan mengenai jumlah tagihan di status bayar tersebut.

\_\_\_\_\_

## 2.1. List tagihan belum dibayar

Untuk mengaksesnya mahasiswa bisa klik di bagian summary belum bayar, kemudian akan ditampilkan detail tagihan yang dimiliki seperti gambar di bawah.

|                         |                               |                          |                         |                             |                            |                   |               | III 🚳- |
|-------------------------|-------------------------------|--------------------------|-------------------------|-----------------------------|----------------------------|-------------------|---------------|--------|
| ♣ > Tagihan > Mahasiswa |                               |                          |                         |                             |                            |                   |               |        |
| A Beranda               | Tagihan mahasiswa             |                          |                         |                             |                            |                   |               |        |
|                         | Tampilkan 10 🔻 data           |                          |                         |                             |                            | Cari              |               | Q      |
|                         | No No. tagihan                | Nama tagihan             | Total tagihan           | Status bayar                | Batas akhir pembayaran     | Keterangan        | Tanggal bayar | Aksi   |
|                         | 1 0120042729                  | SPP 2019/2020 angsuran 4 | Rp 20.000               | Belum Bayar                 | 15 April 2020 06:50:00 WIB | Belum kedaluwarsa |               | O      |
|                         | Menampilkan 1 sampai 1 dari 1 | data                     |                         |                             |                            |                   |               |        |
|                         |                               |                          |                         |                             | Kembali                    |                   |               |        |
|                         |                               |                          |                         |                             |                            |                   |               |        |
|                         |                               |                          |                         |                             |                            |                   |               |        |
|                         |                               |                          |                         |                             |                            |                   |               |        |
|                         |                               |                          |                         |                             |                            |                   |               |        |
|                         |                               |                          |                         |                             |                            |                   |               |        |
|                         |                               |                          |                         |                             |                            |                   |               |        |
|                         |                               |                          | Copyright: Badan Sistem | Informasi Universitas Islan | Indonesia                  |                   |               |        |

# 2.2 Detail tagihan belum dibayar

Untuk melihat detail dari tagihan, mahasiswa dapat klik icon opada data list tagihan. Setelah itu akan ditampilkan gambar seperti di bawah.

| INDONESIA                                                      |                    | Detai                 | I tagihan                                                                                           |                           |                               |                  |                |               |      |
|----------------------------------------------------------------|--------------------|-----------------------|----------------------------------------------------------------------------------------------------|---------------------------|-------------------------------|------------------|----------------|---------------|------|
| <ul> <li>A ⇒ Tagihan ⇒ Mahasiswa</li> <li>A Beranda</li> </ul> | Tagihan mahasisw   | Nome<br>Nama<br>Batas | or tagihan : 0120042729<br>a tagihan : SPP 2019/2020 ar<br>s akhir pembayaran : 15 April 2020 06:51 | ngsuran 4<br>0:00 WIB     |                               |                  |                | _             |      |
|                                                                |                    | No                    | Komponen                                                                                            | Nominal awal              | Potongan                      | Nominal akhir    | Aksi           |               |      |
|                                                                | Tampilkan 10 🔻     | 1                     | UANG KULIAH                                                                                         | Rp 0                      | Rp 0                          | Rp 0             | 0              |               | ۹    |
|                                                                | No No. tagihar     | 2                     | DANA KEMAHASISWAAN                                                                                  | Rp 20.000                 | Rp 0                          | Rp 20.000        | Θ              | Tanggal bayar | Aksi |
| 1 012004272                                                    |                    |                       | bayaran dapat dilakukan melalui bank beri                                                           | kut:                      |                               |                  |                | •             | o    |
|                                                                | Menampilkan 1 samp | No                    | Bank                                                                                                | ATM                       | Teller                        | Internet banking | Mobile banking |               |      |
|                                                                |                    | 1                     | BANK BUKOPIN                                                                                        | -                         | ~                             |                  | -              |               |      |
|                                                                |                    | 2                     | BANK MANDIRI                                                                                        | ~                         | ~                             | ~                | ~              |               |      |
|                                                                |                    | 3                     | BANK MUAMALAT                                                                                       | -                         | ~                             | -                | -              |               |      |
|                                                                |                    | 4                     | BPD DIY SYARIAH                                                                                     | ~                         | ~                             | *                | *              |               |      |
|                                                                |                    | 5                     | BANK SYARIAH MANDIRI                                                                                | ×                         | ~                             | ×                | ×              |               |      |
|                                                                |                    |                       |                                                                                                    | -                         | Kembali                       | _                |                |               |      |
|                                                                |                    |                       | Cc                                                                                                  | opyright: Badan Sistem in | iformasi Uoiversitas Islam ir | oconesia         |                |               |      |

Pada halaman detail belum dibayar terdapat informasi nomor tagihan, nama tagihan dan batas akhir pembayaran, serta komponen pembayaran dari tagihan dan di bagian bawah ditampilkan lokasi pembayaran yang disediakan untuk pembayaran tagihan.

#### 2.3 List tagihan sudah dibayar

Untuk mengaksesnya mahasiswa bisa klik di bagian summary sudah bayar, kemudian akan ditampilkan detail tagihan yang dimiliki seperti gambar di bawah.

| UNIVERSITAS<br>ISLAM<br>INDONESIA |                    |                          |               |                |                               |            |                                | III 🙆- |
|-----------------------------------|--------------------|--------------------------|---------------|----------------|-------------------------------|------------|--------------------------------|--------|
| 🕯 > Tagihan > Mahasiswa           |                    |                          |               |                |                               |            |                                |        |
| 🖀 Beranda                         | Tagihan mahasiswa  |                          |               |                |                               |            |                                |        |
|                                   | Tampilkan 10 🔻 dat | a                        |               |                |                               |            | Cari                           | ٩      |
|                                   | No No. tagihan     | Nama tagihan             | Total tagihan | Status bayar   | Batas akhir pembayaran        | Keterangan | Tanggal bayar                  | Aksi   |
|                                   | 1 0120011054       | SPP 2019/2020 angsuran 3 | Rp 820.000    | Terbayar Lunas | 11 Februari 2020 06:50:00 WIB |            | 06 Februari 2020 01:13:28 WIB  | ø      |
|                                   | 2 0119105470       | SPP 2019/2020 angsuran 2 | Rp 220.000    | Terbayar Lunas | 17 Oktober 2019 23:50:00 WIB  | -          | 27 September 2019 08:38:21 WIB | 0      |
|                                   | 3 0219048869       | Remidi 2018/2019 Genap   | Rp 72.600     | Terbayar Lunas | 08 Agustus 2019 12:00:00 WIB  |            | 07 Agustus 2019 08:38:08 WIB   | 0      |
|                                   | 4 0119075175       | SPP 2019/2020 angsuran 1 | Rp 855.000    | Terbayar Lunas | 20 Agustus 2019 23:50:00 WIB  |            | 26 Juli 2019 09:28:58 WIB      | 0      |
|                                   | 5 0119042650       | SPP 2018/2019 angsuran 4 | Rp 2.320.000  | Terbayar Lunas | 21 April 2019 23:50:00 WIB    |            | 18 April 2019 11:32:18 WIB     | 0      |
|                                   | 6 0119011778       | SPP 2018/2019 angsuran 3 | Rp 1.395.000  | Terbayar Lunas | 18 Februari 2019 23:50:00 WIB | -          | 06 Februari 2019 01:29:14 WIB  | 0      |
|                                   | 7 0118101949       | SPP 2018/2019 angsuran 2 | Rp 1.820.000  | Terbayar Lunas | 23 Oktober 2018 23:50:00 WIB  |            | 16 Oktober 2018 10:50:16 WIB   | ٥      |
|                                   | 8 0118076382       | SPP 2018/2019 angsuran 1 | Rp 1.480.000  | Terbayar Lunas | 22 Agustus 2018 23:50:00 WIB  |            | 14 Agustus 2018 10:37:24 WIB   | 0      |
|                                   | 9 0118041331       | SPP 2017/2018 angsuran 4 | Rp 2.520.000  | Terbayar Lunas | 20 April 2018 23:50:00 WIB    |            | 09 April 2018 09:44:16 WIB     | 0      |
|                                   | 10 0118010981      | SPP 2017/2018 angsuran 3 | Rp 1.395.000  | Terbayar Lunas | 13 Februari 2018 00:00:00 WIB |            | 07 Februari 2018 10:07:03 WIB  | 0      |

### 2.4 Detail tagihan sudah dibayar

| INDONESIA                                                            |                   | Detail tagihan                                                                                                    |                                                   |                               | ×           |                       |      |
|----------------------------------------------------------------------|-------------------|----------------------------------------------------------------------------------------------------|---------------------------------------------------|-------------------------------|-------------|-----------------------|------|
| <ul> <li>✤ &gt; Tagihan &gt; Mahasiswa</li> <li>♣ Beranda</li> </ul> | Tagihan mahasi    | Nomor tagihan : 0120011054<br>Nama tagihan : SPP 2019/2<br>Tanggal pembayaran : 06 Februari 3<br>Dibayarkan di : BANK MUAN | 4<br>020 angsuran 3<br>2020 01:13:28 WIB<br>WALAT |                               |             |                       |      |
|                                                                      | Tampilkan 10      | , No Komponen                                                                                                    | Nominal awal                                      | Potongan Nominal akhir        | Aksi        |                       | Q    |
|                                                                      | No No. tagih      | 1 UANG KULIAH                                                                                                    | Rp 800.000                                        | Rp 0 Rp 800.000               | Θ           | yar                   | Aksi |
|                                                                      |                   | 2 DANA KEMAHASISWAAN                                                                                                    | Rp 20.000                                         | Rp 0 Rp 20.000                | 0           | 2020 01:13:28 WIB     | Θ    |
|                                                                      | 2 0119105         | 47                                                                                                    | Kemba                                             | li                            |             | per 2019 08:38:21 WIB | o    |
|                                                                      | 3 0219048         | 869 Remidi 2018/2019 Genap Ht                                                                                              | p /2.600 Teibayar Lunas                           | 08 Agustus 2019 12:00:00 WIB  | - 0/ Agus   | us 2019 08:38:08 WIB  | o    |
|                                                                      | 4 0119075         | 175 SPP 2019/2020 angsuran 1 Rp                                                                                            | p 855.000 Terboyar Lunas                          | 20 Agustus 2019 23:50:00 WIB  | - 26 Juli 2 | 019 09:28:58 WIB      | Ο    |
|                                                                      | 5 0119042         | 650 SPP 2018/2019 angsuran 4 Rp                                                                                            | p 2.320.000 Terbeyar Lunas                        | 21 April 2019 23:50:00 WIB    | - 18 April  | 2019 11:32:18 WIB     | Θ    |
|                                                                      | 6 0119011         | 778 SPP 2018/2019 angsuran 3 Rp                                                                                            | p 1.395.000 Terbeyar Lunas                        | 18 Februari 2019 23:50:00 WIB | - 06 Febru  | ari 2019 01:29:14 WIB | Ο    |
|                                                                      | 7 0118101         | 949 SPP 2018/2019 angsuran 2 Rp                                                                                            | p 1.820.000 Terhsyar Lunas                        | 23 Oktober 2018 23:50:00 WIB  | - 16 Oktol  | per 2018 10:50:16 WIB | Ο    |
|                                                                      | 8 0118076         | 382 SPP 2018/2019 angsuran 1 Rp                                                                                            | p 1.480.000 Terbeyar Lunas                        | 22 Agustus 2018 23:50:00 WIB  | - 14 Agus   | tus 2018 10:37:24 WIB | o    |
|                                                                      | 9 0118041         | 331 SPP 2017/2018 angsuran 4 Rp                                                                                            | p 2.520.000 Terbayar Lunas                        | 20 April 2018 23:50:00 WIB    | - 09 April  | 2018 09:44:16 WIB     | o    |
|                                                                      | 10 0118010        | 981 SPP 2017/2018 angsuran 3 R                                                                                             | p 1.395.000 Terbayar Lunas                        | 13 Februari 2018 00:00:00 WIB | - 07 Febru  | ari 2018 10:07:03 WIB | Ο    |
|                                                                      | Menampilkan 1 sat | npai 10 dari 16 data                                                                                                    |                                                   |                               |             |                       |      |

Pada halaman ini ditampilkan informasi no.tagihan, nama tagihan, tanggal pembayaran dan tempat pembayaran.

## 2.5 Detail tagihan potongan

Jika mahasiswa memiliki potongan/ beasiswa untuk tagihannya dapat dilihat dengan klik aksi o pada bagian setiap komponen.

| mponen : UANG KULIAH |         |              |  |
|----------------------|---------|--------------|--|
| Rincian komponen     |         |              |  |
| Nominal awal         |         | : Rp 800.000 |  |
| Potongan             |         | :- Rp 0      |  |
| Nominal akhir        | : Rp 0  | : Rp 800.000 |  |
|                      |         |              |  |
|                      |         |              |  |
|                      | Kembali |              |  |

# 3. Panduan bayar

Menu panduan bayar digunakan untuk menampilkan informasi mengenai prosedur pembayaran dan tata cara pembayaran dari setiap bank. Untuk mengaksesnya mahasiswa klik pada menu panduan bayar.

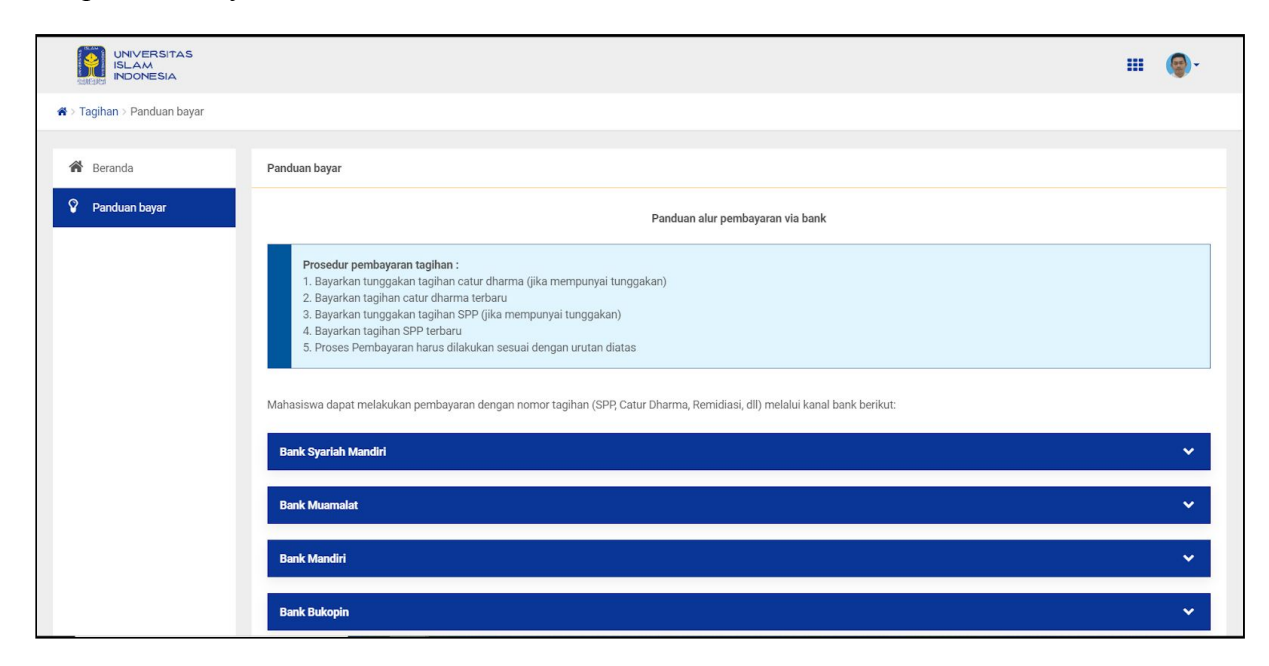

Pada halaman ini ditampilkan tata cara pembayaran melalui Bank Syariah Mandiri, Bank Muamalat, Bank Mandiri, Bank Bukopin dan BPD DIY/Syariah. Untuk melihat salah satu cara pembayaran di salah satu bank, mahasiswa klik di bagian nama bank kemudian akan ditampilkan informasi dari kanal/channel mana saja bisa dilakukan.

|                             |                                                                                                    | III 🔘- |
|-----------------------------|----------------------------------------------------------------------------------------------------|--------|
| 🖀 > Tagihan > Panduan bayar |                                                                                                    |        |
| 1                           | Bank Syariah Mandiri                                                                                                    | ~      |
|                             | Bank Muamalat                                                                                                    | ^      |
|                             | Pernbayaran via teller                                                                                                    |        |
|                             | 1. Kunjungi teller di jaringan Bank Muamalat di seluruh Indonesia<br>2. Isi form dengan menyerahkan nomor tagihan pembayaran tagihan<br>3. Bayarkan melalui teller<br>4. Pembayaran berhasil bawa dan simpan bukti pembayaran |        |
|                             |                                                                                                    |        |
|                             | Bank Mandiri                                                                                                    | ~      |
|                             | Bank Bukopin                                                                                                    | ~      |
|                             | Bank BPD DfY Syarlah                                                                                                    | ~      |
|                             | Copyright Badan Sistem Informasi Universitas Islam Indonesia                                                                                                    |        |

-----